## Kino Laupen: Membership kaufen

| 1 Suchen Sie r | nach "Kino Laupen" in Ihrem Webbrowser                                                                                                    |
|----------------|----------------------------------------------------------------------------------------------------|
|                | IDDU - Racconti dell'isola<br>Mit Untertiteln in Deutsch<br>Synchronisiert in Italienisch<br>20:15                                                                                                    |
|                | Kino Laupen<br>https://kinolaupen.ch<br>Kino Laupen – Ihr Kino für unterhaltsame Filmabende<br>Aktuelle Filme · Snop · Kinogutscheine · Login · Verein · Verein · Mitglied werden · Gönner werden ·<br>Statuten · Werbung · Werbung · Ciné-Spot.<br>Login · Verein · Mitglied werden · Impressum |
|                | Cineman<br>https://www.cineman.ch > kinoprogramm > theatre > kin :<br>Laupen BE - Kino Kino Laupen - Kinoprogramm®<br>Laupen BE - Kino Kino Laupen - Kinoprogramm - Cineman; Cineman - Nach dem Film ist vor dem Film.<br>Kinoprogramme, Filmkritiken, DVD, Poster, Trailer,                     |

| 2 Navigieren Sie     | zu "Membership | 'n                             |                 |                    |
|----------------------|----------------|--------------------------------|-----------------|--------------------|
| N                    | AKTUELLE FILME | SHOP ~ LOGIN<br>Kinogutscheine | VEREIN ~ WERBU  | NG ~ DOWNLOADS     |
|                      |                | MEMBERSHIP                     |                 |                    |
| JETZT IM KINO DEMNÄC | HST            |                                |                 |                    |
|                      |                |                                |                 |                    |
|                      |                | NG - Parkplat                  | zsituation im S | tedtli ! Detailint |
|                      |                |                                |                 |                    |

 Wählen Sie eines der Membership Modelle aus und klicken Sie auf "Details"
Menü
MKARTE WÄHLEN
VG) <u>Mitglied (Verein)</u> CHF 120.00 / 12 Monate <u>Details</u>
<u>Schüler und Studenten</u> CHF 30.00 / 12 Monate <u>Details</u> Lesen Sie die Details der Membership durch und klicken Sie dann auf "Weiter"

| R UND STUDENTEN                          |     |           |             |        |
|------------------------------------------|-----|-----------|-------------|--------|
|                                          |     | CHF 30.00 | / 12 Monate |        |
| stigten Einzeleintrittes pro Vorstellung |     |           |             |        |
|                                          |     |           |             | WEITER |
|                                          |     |           |             |        |
|                                          | AGB | Impressum | Datenschutz |        |
|                                          |     |           |             |        |
|                                          |     |           |             |        |

Geben Sie Ihre Logindaten ein, falls Sie sich noch nicht registriert haben, finden Sie die Anleitung dazu <u>hier</u>

| enkarte  |                              | (onto |
|----------|------------------------------|-------|
|          |                              |       |
| Anmelden |                              |       |
|          | Benutzername/E-Mai           |       |
|          |                              |       |
|          | Passwort:                    |       |
|          | Passwort vergessen?          |       |
|          | <u>105200101010-65555011</u> |       |
|          |                              |       |

4

5

| <b>6</b> Klicken Sie auf "Login"  |       |      |
|-----------------------------------|-------|------|
|                                   |       |      |
|                                   | •••   |      |
|                                   | Login |      |
|                                   |       | WEIT |
|                                   |       |      |
|                                   |       |      |
|                                   |       |      |
| <b>7</b> Klicken Sie auf "Weiter" |       |      |

| 2<br>Konto                                                  |     | <b>(</b><br>z: | 3<br>ahlung |        |
|-------------------------------------------------------------|-----|----------------|-------------|--------|
| ngemeldet als: Werlen Nevio<br>Nicht Sie? Klicken Sie hier. |     |                |             | WEITER |
|                                                             |     |                |             |        |
|                                                             | AGB | Impressum      | Datenschutz |        |

8 Klicken Sie "Ich akzeptiere, dass Kundenkarten nicht rückerstattet oder umgetauscht werden können"

|        | ZUSAMMENFASSUNG IHRE                                                              |
|--------|-----------------------------------------------------------------------------------|
|        | Produkt                                                                           |
|        | Schüler und Studenten                                                             |
|        | Total                                                                             |
|        | th akzeptiere, dass Kundenkarten nicht rückerstattet oder umgetauscht werden könr |
|        | Akzeptieren Sie die AGBs, um mit der Reservation/Zahlung fortzufahren.            |
| ZURÜCK |                                                                                   |
|        |                                                                                   |
|        |                                                                                   |
|        |                                                                                   |

| 9 Akzeptiere | n Sie die AGBs                                                                  |
|--------------|---------------------------------------------------------------------------------|
|              | ZUSAMMENFASSUNG IHRE                                                            |
|              | Produkt                                                                         |
|              | Schüler und Studenten                                                           |
|              | Total                                                                           |
| ZURÜCK       | ✓ Ich akzeptiere, dass Kundenkarten nicht rückerstattet oder umgetauscht werden |
|              |                                                                                 |
|              |                                                                                 |

I

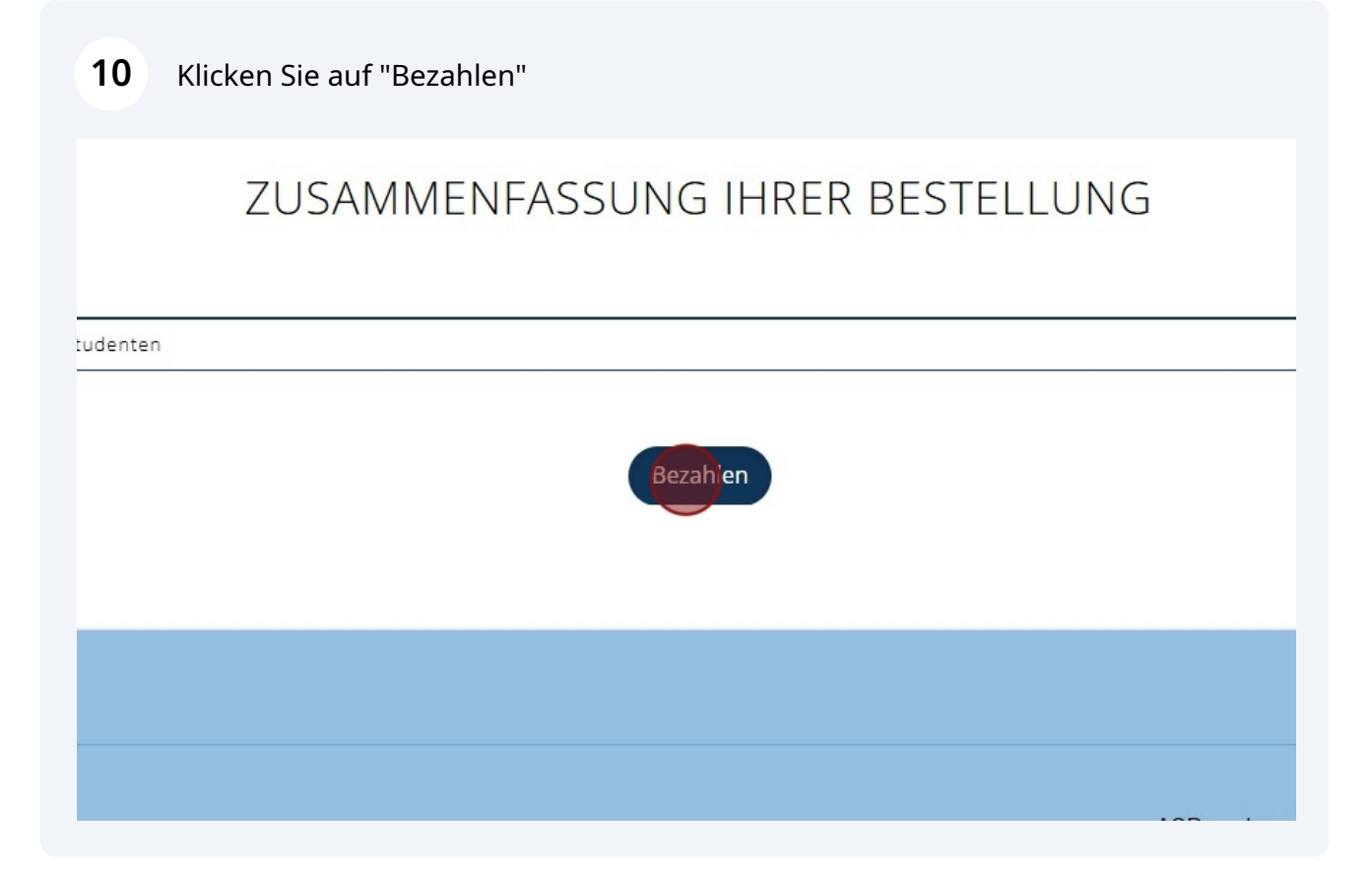

**11** Wählen Sie Ihre bevorzugte Zahlungsart aus und führen Sie den Zahlungsvorgang durch

| ZUSAM         | MENFASSUNG IH         | IRER BESTELLUNG |
|---------------|-----------------------|-----------------|
| ct            | Kino Laupen           | $\otimes$       |
| und Studenten | Zahlungsart auswählen |                 |
|               | VISA Visa             | CHF 30.00       |
|               | Mastercard            |                 |
|               | <b>A</b>              |                 |

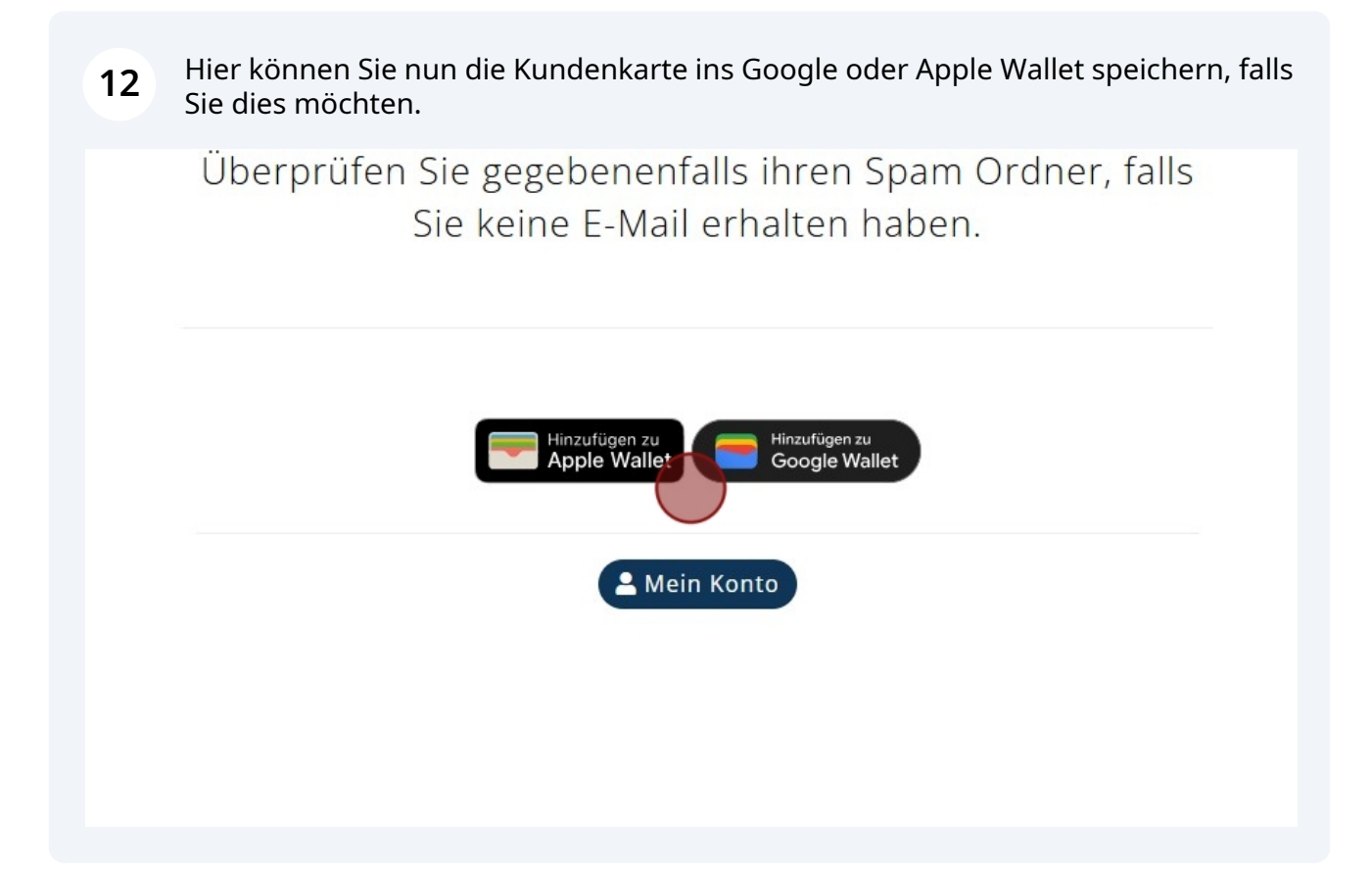

Über "Mein Konto" kommen Sie zum Kundenbereich.

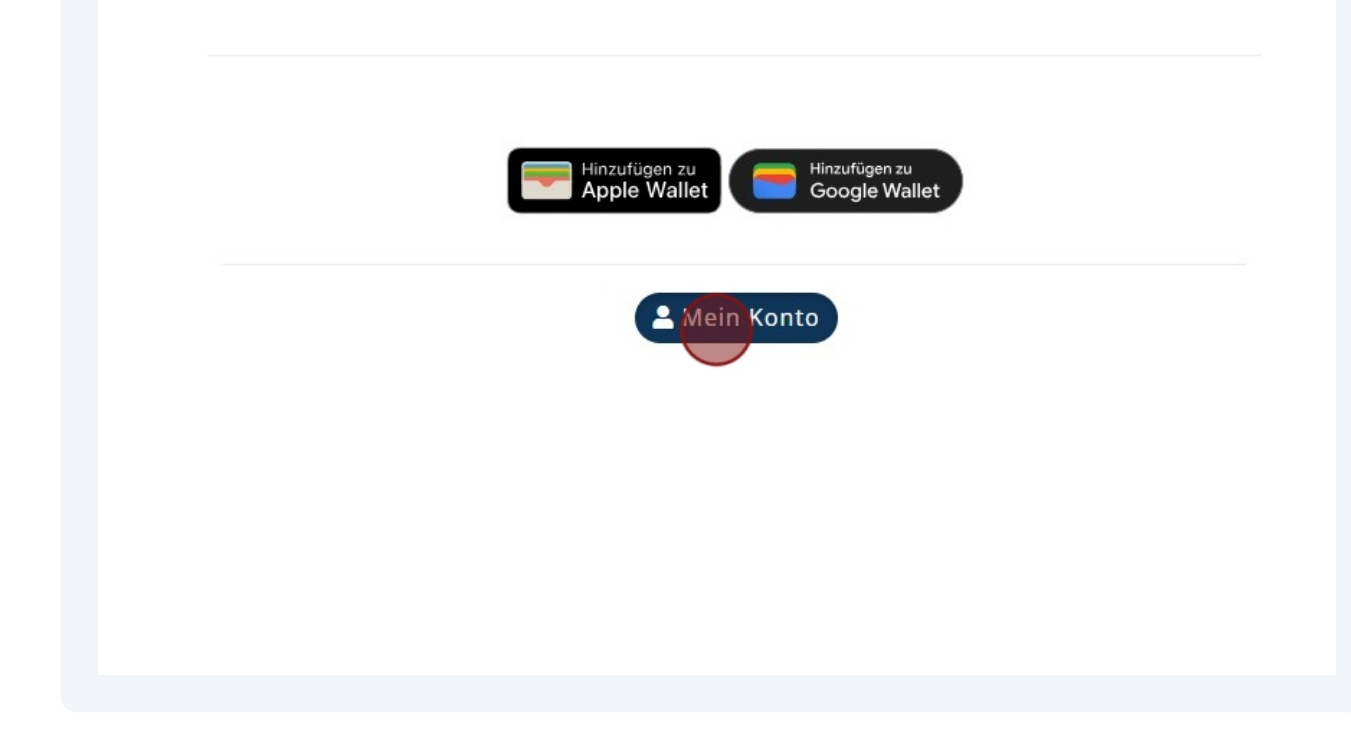

| 4 Klicke    | n Sie auf "Anzeigen"                    |   |  |
|-------------|-----------------------------------------|---|--|
| RVATIONEN M | EINE GUTSCHEINE KUNDENKARTE KUNDENDATEN |   |  |
|             | Schüler und Studenten                   |   |  |
|             | Gültig bis: 19.12.2025                  |   |  |
|             | Anzeigen                                | 0 |  |
|             | • Anzeigen                              | U |  |
|             |                                         |   |  |
|             |                                         |   |  |
|             |                                         |   |  |
|             |                                         |   |  |

**15** Hier können Sie erneut Ihre Kundenkarte ins Wallet speichern. Ausserdem können Sie hier Ihre Kartennummer kopieren.

|               | Schüler und Studenten × |  |
|---------------|-------------------------|--|
| ERVATIONEN ME | Kartennummer            |  |
|               |                         |  |

## **16** Klicken Sie auf das Zahnrad

| JNDENKARTE KUNDENDATEN                          | Erfolgreich<br>i Der Kartennummer wurde in die Zwischenablage<br>kopiert |
|-------------------------------------------------|--------------------------------------------------------------------------|
| Schüler und Studenten<br>Gültig bis: 19.12.2025 |                                                                          |
|                                                 |                                                                          |
|                                                 |                                                                          |

**17** Mit einem Klick auf "Kundenkarte verlängern" gelangen Sie auf eine weitere Seite, auf welcher Sie Ihre Membership verlängern können

|              | Schüler und Studenten                                                                  |  |
|--------------|----------------------------------------------------------------------------------------|--|
| RVATIONEN ME | Kundenkarte gültig bis: 19.12.2025<br>Kundenkarte verlängern<br>Gültig bis: 19.12.2025 |  |
|              | Anzeigen                                                                               |  |
|              |                                                                                        |  |